## 2018年天津市高等教育自学考试网上支付说明

一、网上支付前准备

 "银联在线支付"支持全国 64 家银行,考生可根据持卡情况任选一张具备网 上银行功能的银行卡,完成支付。

"银联在线支付"24小时客服热线:95534转6。

 支付前,请先阅读相关银行卡的使用说明及注意事项。在交费过程中,随时 注意支付平台和发卡银行给出的提示信息,必要时,请对照说明进行设置。

## 二、网上支付的步骤

1. 考生在系统中完成相关申请,点击【支付】按钮,(显示见下图)需核实支付 金额以及姓名无误后,选择"银联在线个人网银"渠道,点击

| 您的付款信息                   |                  | 温馨提示                         |
|--------------------------|------------------|------------------------------|
| 支付项目                     | 则试               |                              |
| 订单号                      | 286869           | ▶ 0000008,您好<br>欢迎进行网上支付,请在! |
| 可支付起始时间                  | 2017-05-24 00:00 | 示支付成功后再关闭浏览器界                |
| 可支付结束时间 2017-06-01 00:00 |                  | 费。                           |
| 币种                       | 人民币元[CNY]        | 各繳费入口说明以及各银行卡式<br>付限额        |
| 金额                       | 0.02             |                              |
| 地方                       | 000008           |                              |

2. 进入如下页面后,根据本人持卡情况选择对应银行,点击 到网上银行支付

| 0.02                                             | 00009482402                                                                                                    | 286869 天津市教                                                                                                    | 育招生考试院(B2C)                           | 90<br>10<br>10 |
|--------------------------------------------------|----------------------------------------------------------------------------------------------------|----------------------------------------------------------------------------------------------------|---------------------------------------|----------------|
|                                                  |                                                                                                    |                                                                                                    |                                       |                |
| ■ 書提示:请在网上支付前仔细                                  | 该对商家城名、商家名称、交易金额                                                                                                    | 是否为您确认的支付信息!                                                                                                    |                                       | _              |
| 3#164 / Y                                        |                                                                                                    |                                                                                                    |                                       |                |
| 3 中国工商银行<br>———————————————————————————————————— | 中国农业银行                                                                                                    | <b>●</b> 年送徒行<br>RANK OF CHINA                                                                                                    | China Construction Bank               |                |
| ○ 交通銀行                                           | <b>一一一一</b> 中国中政结首称行<br>Sector succes and or territ                                                                                                    | ▲ 招商银行                                                                                                    | ····································· |                |
| <b>仓</b> 华夏银行                                    | S 中面民生双行<br>(Bits Wording Salah) - (Bits Balan) - (Bits Balan) - (Bi | States and the states and the state | DISTURY 平安银行<br>PROGNBANK             |                |
|                                                  | 📥 广发银行ICGB                                                                                                    | が<br>第20 新K                                                                                                    | ▲ 上海银行<br>Bank of Shanghal            |                |
| 它波银行<br>DAVE OF NANGED                           | <b>③南京銀行</b><br>RANK OF RANJING                                                                                                    | <b>今 におな行</b><br>BANK OF BANGSU                                                                                                    | C 青岛银行<br>INNIK OF GINGDIO            |                |
| 其他银行 ▼                                           |                                                                                                    |                                                                                                    |                                       |                |

3. 考生进入银行交费界面后,根据持卡银行的操作提示完成支付。

4. 等待银行处理,显示支付成功后,点击银行界面中的【返回】按钮,按照界 面提示返回报考系统,查看交费状态。

## 三、网上支付的注意事项

1. 推荐使用 IE 浏览器访问报考系统,如银联界面未能正常弹出,可按照以下方 式对 IE 浏览器进行设置。

菜单栏—工具—Internet 选项—常规—标签页/设置

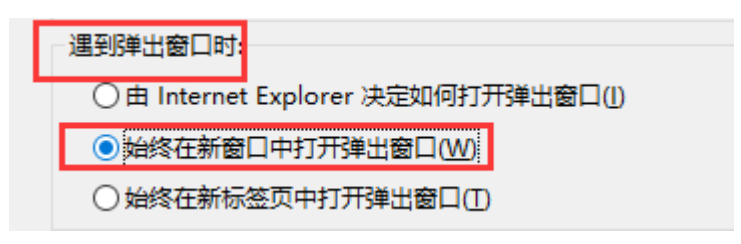

 3. 跳转到各个银行网上银行支付界面后,如需安装银行控件,请按照银行提示 进行安装。

3. 请在支付过程中,随时注意并记录支付平台和发卡银行给出的提示信息。

 如遇网络拥堵等原因页面未显示,请考生耐心等待,尽量不要重复提交,可 尝试刷新页面。

5. 支付时如果出现某一步骤异常,刷新不起作用时,请重新点击【支付】按钮, 并逐步完成支付。

6. 整个申请流程中,请勿点击浏览器"后退"按钮。

 如系统没有提示交费成功,考生可通过登录支付银行卡的网上银行、电话、 ATM、柜台等各种方式查询账户内余额。如果相关费用已经支出,但报名系统 未显示成功信息,分别按以下两种情况处理:

 1)点击报考系统内【重新缴费】按钮,若出现如下页面,那么您不需要任何 操作,第二天下午13时再次登录报名系统,查看交费状态即可。

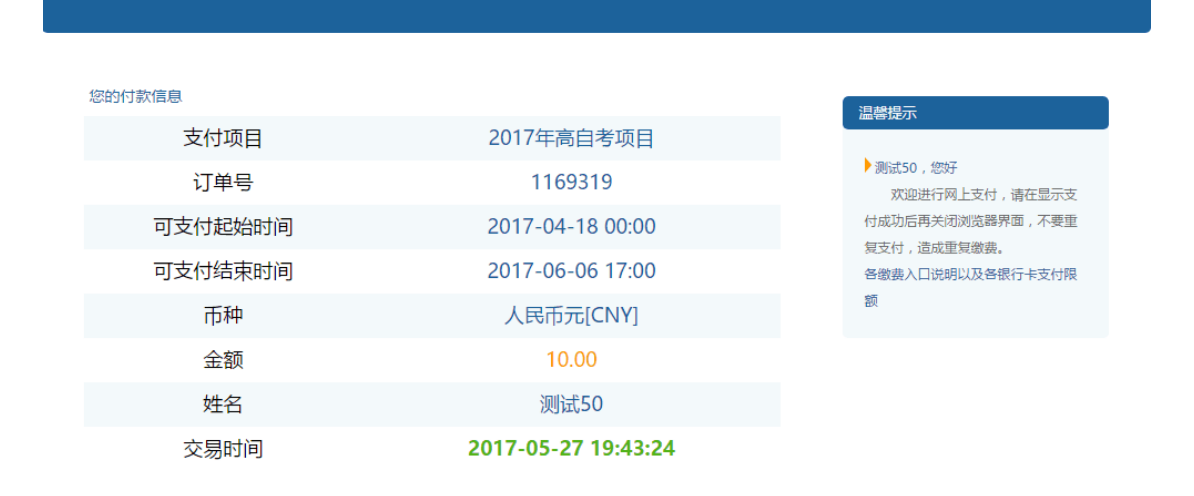

2)点击报考系统内【重新缴费】按钮,如未出现上述界面,可先联系银联在 线支付 24 小时客服热线: 95534 转 6 ,提供该笔订单编号,查询该订单状态。 必要的话,按照页面提示进入银联支付系统,再次完成支付。万一您划走两笔款 项给同一笔订单,我们会在报考结束的对帐完成后,将您多划的钱款于考前退回 到您报考时使用的银行卡中。这样确保了您成功报考课程,而且不会给您造成损 失。